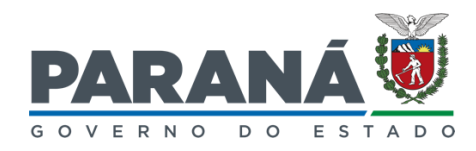

#### SECRETARIA DE ESTADO DO DESENVOLVIMENTO SUSTENTÁVEL (SEDEST)

## INSTITUTO ÁGUA E TERRA

SISTEMA DE TECNOLOGIA E MONITORAMENTO AMBIENTAL DO PARANÁ

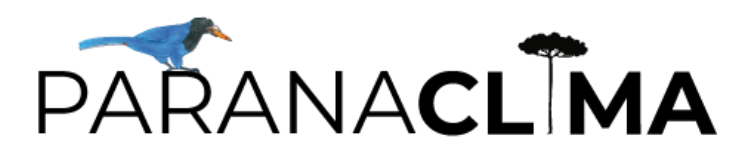

MANUAL DO USUÁRIO

CURITIBA 2023

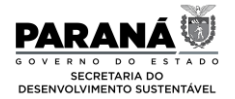

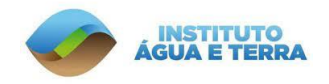

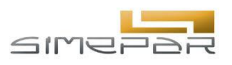

Carlos Roberto Massa Júnior Governador do Estado do Paraná

Valdemar Bernardo Jorge Secretario do Estado do Desenvolvimento Sustentável (Sedest)

Louise da Costa e Silva Garnica Diretora Geral (Sedest)

**Everton Luiz da Costa e Souza** Diretor-Presidente do Instituto Água e Terra (IAT)

Eduardo Alvim Leite Diretor-Presidente do Sistema de Tecnologia e Monitoramento Ambiental do Paraná (Simepar)

Matheus Bueno Patrício Coordenador de Gestão Ambiental e Ação Climática (Sedest)

Reinaldo Bomfim da Silveira Coordenador do Programa Paranaclima (Simepar)

### EQUIPE DE DESENVOLVIMENTO

EQUIPE TÉCNICA ANÁLISE CLIMÁTICA E VULNERABILIDADES (SIMEPAR)

Meteorologista Reinaldo Bomfim da Silveira, Ph.D. Eng Civil, Adhemar Romero, M.Eng.

EQUIPE TÉCNICA INVENTÁRIO GEE (SIMEPAR)

Eng Civil Christiano Pires de Campos, D.Sc. Eng<sup>a</sup> Ambiental Nayana Machado, M.Eng.

#### **DESENVOLVIMENTO WEB (SIMEPAR)**

Analista de Sistemas Luciane Cristina Pinheiro, MSc. Geodev Consultoria

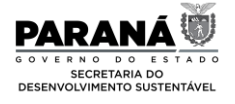

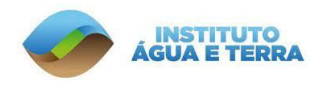

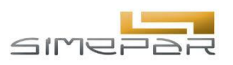

# SUMÁRIO

| 1. | ARQ  | UITETURA DA PLATAFORMA                                        | 5  |
|----|------|---------------------------------------------------------------|----|
| 2. | DAD  | OS UTILIZADOS                                                 | 7  |
| 3. | FUN  | CIONALIDADES                                                  | 8  |
|    | 3.1. | Resumo da navegação no sistema                                | 8  |
|    | 3.2. | PÁGINA INICIAL                                                | 8  |
|    | 3.3. | PÁGINA 2º INVENTÁRIO DE EMISSÕES DE GEE DO PARANÁ (2005-2019) | 10 |
|    | 3.4. | PÁGINA MUNICIPALIZAÇÃO DAS EMISSÕES E REMOÇÕES DE GEE         | 11 |
|    | 3.5. | PÁGINA ESTATÍSTICAS                                           | 13 |
|    | 3.6. | Página Clima                                                  | 17 |
|    | 3.7. | PÁGINA HISTÓRICO DE DESASTRES E RISCO CLIMÁTICO CALIBRADO     | 17 |
|    | 3.8. | VULNERABILIDADE ÀS MUDANÇAS CLIMÁTICAS                        | 19 |
|    |      |                                                               |    |

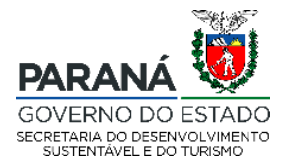

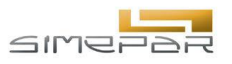

## LISTA DE FIGURAS

| FIGURA 3-1 NAVEGAÇÃO NO SISTEMA PARANACLIMA. FONTE: GEODEV/SIMEPAR.                             | 8  |
|-------------------------------------------------------------------------------------------------|----|
| FIGURA 3-2 – PÁGINA INICIAL. FONTE: GEODEV/SIMEPAR.                                             | 9  |
| FIGURA 3-3 - ACESSOS DA PÁGINA INICIAL. FONTE: GEODEV/SIMEPAR.                                  | 10 |
| FIGURA 3-4 PÁGINA 2º INVENTÁRIO DE EMISSÕES DE GEE DO PARANÁ (2005-2019). FONTE: GEODEV/SIMEPAR | 11 |
| FIGURA 3-5- PÁGINA MUNICIPALIZAÇÃO DAS EMISSÕES E REMOÇÕES DE GEE. FONTE: GEODEV/SIMEPAR.       | 12 |
| FIGURA 3-6 - CAMPOS DE CONSULTA. FONTE: GEODEV/SIMEPAR                                          | 13 |
| FIGURA 3-7- GRÁFICO. FONTE: GEODEV/SIMEPAR                                                      | 14 |
| FIGURA 3-8 - FERRAMENTAS DO GRÁFICO. FONTE: GEODEV/SIMEPAR                                      | 15 |
| FIGURA 3-9 - GRÁFICOS. FONTE: GEODEV/SIMEPAR.                                                   | 16 |
| FIGURA 3-10 - PÁGINA CLIMA. FONTE: GEODEV/SIMEPAR.                                              | 17 |
| FIGURA 3-11 - PÁGINA HISTÓRICO DE DESASTRES E RISCO CLIMÁTICO CALIBRADO. FONTE: GEODEV/SIMEPAR  | 18 |
| FIGURA 3-12 - MAPA HISTÓRICO DE DESASTRES E RISCO CLIMÁTICO CALIBRADO. FONTE: GEODEV/SIMEPAR    | 19 |
| FIGURA 3-13 - PÁGINA VULNERABILIDADE ÀS MUDANÇAS CLIMÁTICAS. FONTE: GEODEV/SIMEPAR              | 20 |
| FIGURA 3-14 – MAPA VULNERABILIDADE ÀS MUDANÇAS CLIMÁTICAS. FONTE: GEODEV/SIMEPAR.               | 21 |

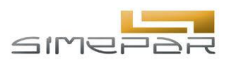

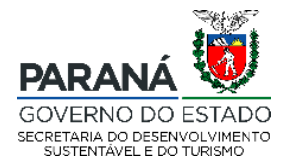

# **1. ARQUITETURA DA PLATAFORMA**

A arquitetura do sistema ParanaClima utiliza modernas ferramentas de desenvolvimento de software e é composta pelos seguintes componentes:

- Linguagem Python: É a linguagem de programação utilizada no backend do sistema. O Python é conhecido por sua simplicidade e eficiência, sendo amplamente utilizado no desenvolvimento web.
- Framework Django: É um framework web em Python que fornece uma estrutura robusta e escalável para o desenvolvimento rápido de aplicações web. O Django inclui recursos como gerenciamento de rotas, autenticação de usuários, manipulação de formulários e integração com bancos de dados.
- Banco de dados PostgreSQL: É um sistema de gerenciamento de banco de dados relacional de código aberto. Nesse sistema, o PostgreSQL é configurado para oferecer suporte a dados geográficos, permitindo armazenar informações relacionadas a coordenadas geográficas e realizar consultas espaciais.
- Linguagem JavaScript: É a linguagem de programação utilizada no frontend do sistema. O JavaScript é amplamente suportado pelos navegadores e permite a interação do usuário com a interface do sistema.
- Biblioteca JavaScript Highcharts: É uma biblioteca de gráficos interativos em JavaScript. Ela fornece uma ampla variedade de tipos de gráficos, como gráficos de linha, de barras, de pizza, entre outros. Com o Highcharts, é possível criar visualizações dinâmicas e personalizadas dos dados de vazão e chuva observados e previstos.
- Biblioteca JavaScript OpenLayers: É uma biblioteca de mapas interativos em JavaScript. O OpenLayers permite exibir mapas em um navegador da web e oferece recursos avançados, como camadas de sobreposição, marcações, controles de zoom e pan, e suporte a formatos de dados geográficos.
- Docker: É uma ferramenta que permite definir e executar aplicativos multi contêineres usando arquivos YAML. No caso do sistema em desenvolvimento, o

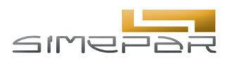

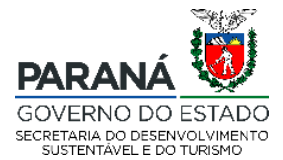

Docker Compose é utilizado para criar contêineres separados para a aplicação web e o banco de dados PostgreSQL, facilitando o gerenciamento e a implantação do ambiente de desenvolvimento.

No geral, essa arquitetura combina o poder do Django e do PostgreSQL no backend com as capacidades de visualização e interação do JavaScript, usando as bibliotecas Highcharts e OpenLayers. O Docker Compose facilita a criação do ambiente de desenvolvimento, enquanto o uso de um banco de dados externo em produção melhora a escalabilidade e o desempenho da aplicação web.

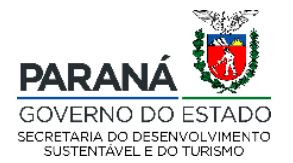

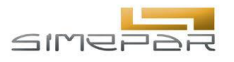

# 2. DADOS UTILIZADOS

O sistema web desenvolvido utiliza uma combinação robusta de tecnologias para armazenamento e apresentação de informações. O núcleo do armazenamento de dados é suportado pelo banco de dados PostgreSQL, enquanto a apresentação e análise de dados ocorre principalmente através de páginas que utilizam arquivos no formato CSV. Este relatório detalha como os dados são utilizados, exportados e integrados no sistema.

O banco de dados PostgreSQL é amplamente reconhecido pela sua capacidade de gerenciamento, segurança e extensibilidade. No contexto do nosso sistema web, utilizamos o PostgreSQL principalmente para armazenar informações relacionadas aos administradores do sistema. Essas informações incluem, mas não estão limitadas a detalhes de identificação, como nome, e-mail, cargo, histórico de atividades e preferências de usuário.

O ParanaClima integra uma variedade de informações essenciais, que incluem os dados do inventário de emissões de gases de efeito estufa (2005 a 2019), análise climatológica (1950 a 2020), projeções climáticas e a determinação da vulnerabilidade dos munícipios quanto aos impactos das mudanças climáticas (2020 a 2100). As datas contemplam o horário civil e quanto ao dados geo-espaciais, estes estão no sistema de referência WGS84 (código EPSG 4326) com coordenadas em graus decimais.

Descrições dos produtos apresentados encontram-se em:

#### INVENTÁRIO GEE 2005 a 2019:

https://www.sedest.pr.gov.br/sites/default/arquivos\_restritos/files/documento/2023-08/PAC-PR%20-%20Inventário%20de%20Emissões\_0.pdf

#### ANÁLISE CLIMÁTICA e PROJEÇÕES:

https://www.sedest.pr.gov.br/sites/default/arquivos\_restritos/files/documento/2023-08/PAC-PR%20-%20Vulnerabilidade.pdf

Rua Desembargador Motta, 3384 | Mercês | Curitiba/PR | CEP 80430.200

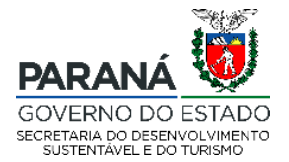

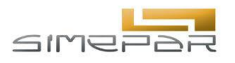

# **3. FUNCIONALIDADES**

O sistema ParanaClima está disponível via navegadores web modernos e pode ser acessado através do seguinte endereço https://paranaclima.simepar.br/.

### 3.1. Resumo da navegação no sistema

A navegação descrita no decorrer deste manual entre as páginas do sistema está representada de forma simplificada na Figura 3-1.

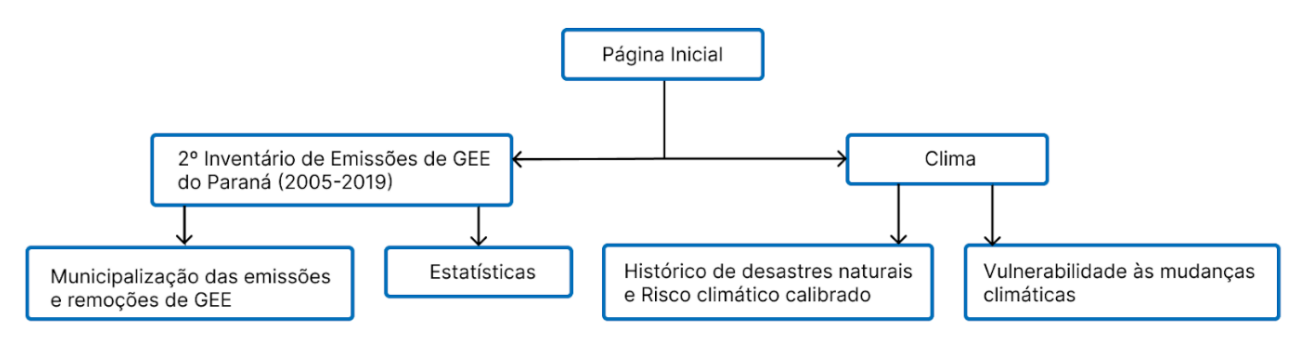

Figura 3-1 Navegação no sistema PARANACLIMA. Fonte: Simepar.

### 3.2. Página Inicial

Ao acessar o endereço https://paranaclima.simepar.br/, o usuário terá acesso a tela inicial do sistema, apresentada na Figura 3-2. Nesta página, se o usuário desejar, ele poderá ser direcionado para outras páginas ao clicar nos logotipos localizados no topo da página (1).

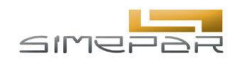

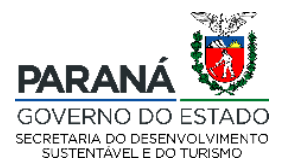

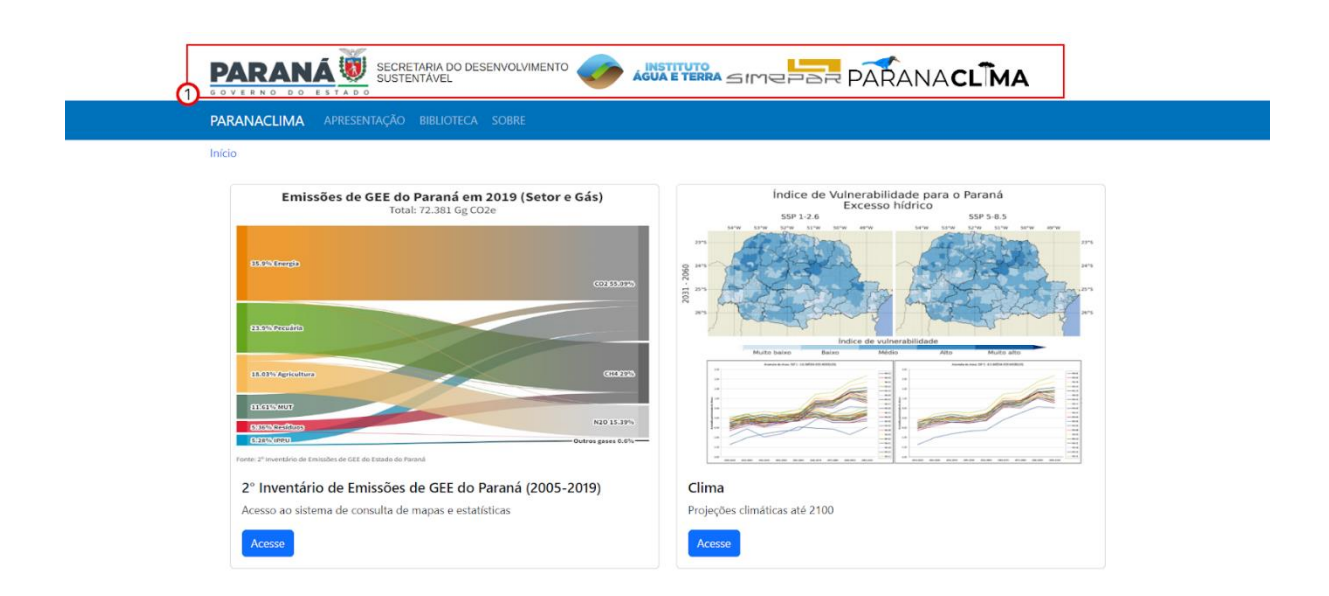

Figura 3-2 – Página inicial. Fonte: Simepar.

Como apresentado na Figura 3-3, as páginas do sistema possuem uma barra azul no topo da página que consiste no menu principal, onde o usuário poderá retornar à página inicial (1), acessar a página de apresentação (2) que apresenta detalhes sobre o contexto do projeto PARANACLIMA, a biblioteca (3) que contém uma lista de documentos para que o usuário realize download e a página sobre (4) que apresenta a ferramenta de ajuda e mais informações. Ainda na página inicial, o usuário pode acessar duas áreas: '2º Inventário de Emissões de GEE do Paraná (2005-2019)' (5) e Clima (6).

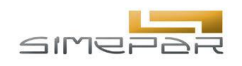

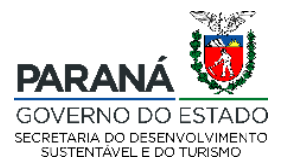

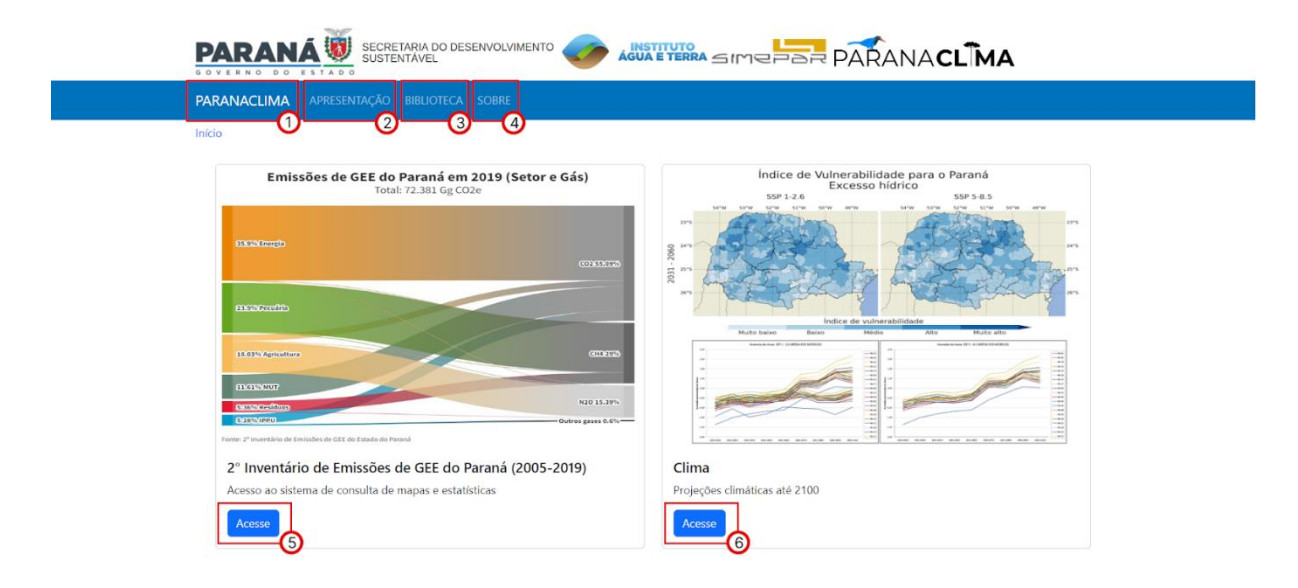

Figura 3-3 - Acessos da página inicial. Fonte: Simepar.

# 3.3. Página 2º Inventário de Emissões de GEE do Paraná (2005-2019)

Ao clicar na área de '2º Inventário de Emissões de GEE do Paraná (2005-2019)', conforme apresentado anteriormente na Figura 3-3, o usuário será direcionado para uma página, como apresentado na Figura 3-4, onde ele terá acesso a outras duas áreas que ele poderá acessar, que são: 'Municipalização das emissões e remoções de GEE' (1) e 'Estatísticas' (2).

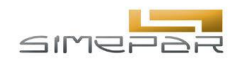

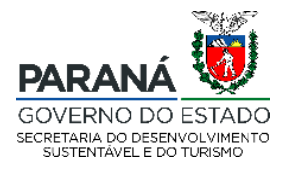

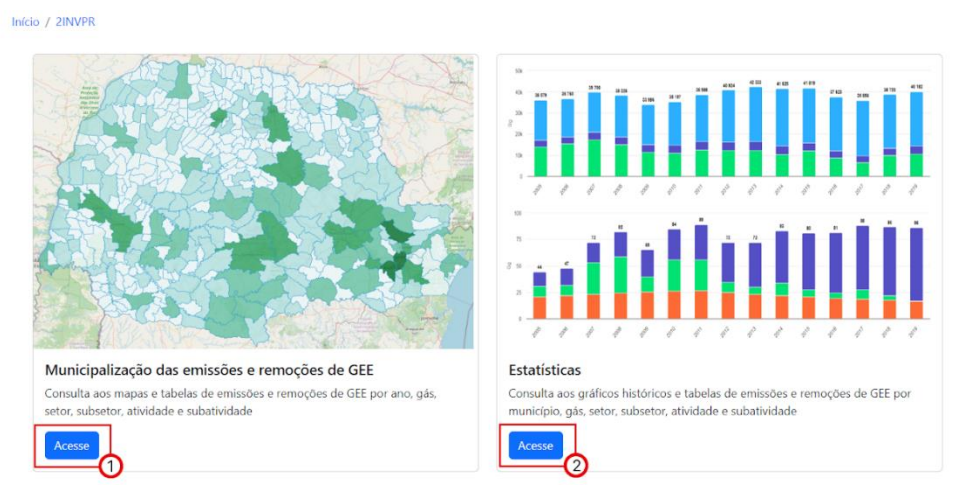

Figura 3-4 Página 2º Inventário de Emissões de GEE do Paraná (2005-2019). Fonte: Simepar.

### 3.4. Página Municipalização das emissões e remoções de GEE

Ao clicar na área de 'Municipalização das emissões e remoções de GEE', conforme apresentado anteriormente na Figura 3-4, o usuário será direcionado para uma página, como apresentado na Figura 3-5, onde ele poderá realizar uma consulta preenchendo os campos disponíveis na lateral esquerda da página (1) e visualizar as informações no mapa (2). O mapa contém uma legenda na lateral inferior direita (3) e o usuário também poderá consultar valores no mapa ou passar o cursor do mouse sobre o mesmo. Os botões de zoom in e zoom out estão localizados na lateral superior esquerda do mapa (4).

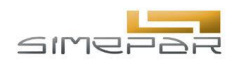

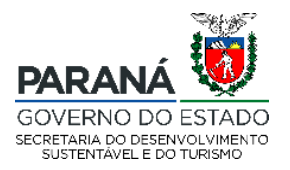

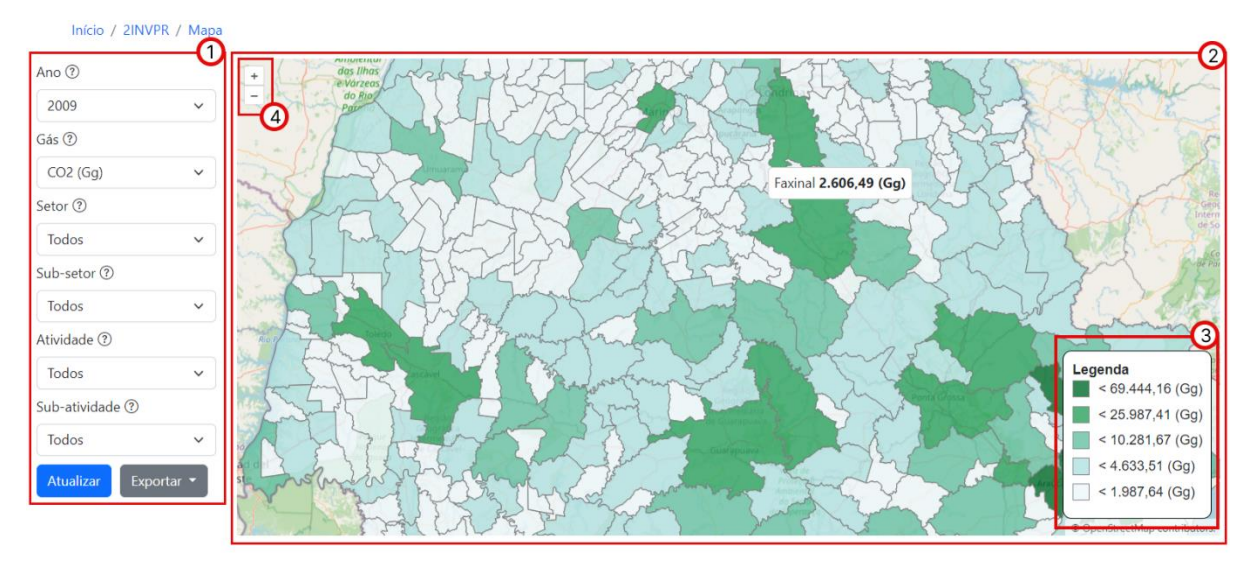

Figura 3-5- Página Municipalização das emissões e remoções de GEE. Fonte: Simepar.

Para realizar a consulta, o usuário deve preencher os campos apresentados na Figura 3-6, as opções disponíveis aparecem ao clicar na seta apontada para baixo (1) presente em cada campo. Após preencher, o usuário deve clicar em 'Atualizar' (2) para visualizar as informações no mapa (Figura 3-5). Caso o usuário deseje, ele poderá exportar o resultado da consulta nos formatos PNG ou CSV ao clicar em 'Exportar' (3).

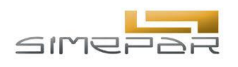

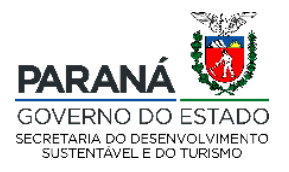

| Ano 🕐                 | Ano 🕐                              |
|-----------------------|------------------------------------|
| 2009 🗸                | 2009 ~                             |
| Gás 🕐                 | Gás 🕐                              |
| CO2 (Gg) 🗸            | CO2 (Gg) 🗸 🗸                       |
| Setor 🕐               | Setor ?                            |
| Todos                 | Agricultura e Uso do Solo 🛛 🗸      |
| Todos                 | Sub-setor ⑦                        |
| Energia               | Todos 🗸                            |
| Indústria<br>Resíduos | Atividade ③                        |
| Todos 🗸               | Todos 🗸                            |
| Sub-atividade ③       | Sub-atividade 🕐                    |
| Todos 🗸               | Todos 🗸                            |
| Atualizar Exportar 🕶  | Atualizar Exportar •<br>PNG<br>CSV |

Figura 3-6 - Campos de consulta. Fonte: Simepar.

### 3.5. Página Estatísticas

Ao clicar na área de 'Estatísticas', conforme apresentado anteriormente na Figura 3-4, o usuário será direcionado para uma página, como apresentado na Figura 3-6, onde ele poderá realizar uma consulta preenchendo os campos disponíveis na lateral esquerda da página.

| Início / 2INVP | R / Estatísti |
|----------------|---------------|
| Município:     |               |
| Antonina       | ~             |
| Gás:           |               |
| CH4 (Gg)       | ~             |
| Atualizar      |               |

Figura 3.6 - Campos de consulta da página estatísticas. Fonte: Simepar.

Rua Desembargador Motta, 3384 | Mercês | Curitiba/PR | CEP 80430.200

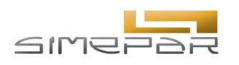

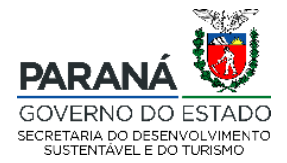

Conforme apresentado na Figura 3-7, após o usuário preencher os campos de consulta e clicar em Atualizar (1), aparecerá um gráfico contendo as informações buscadas. Abaixo do gráfico se encontra a legenda (2). O usuário poderá consultar valores diretamente no gráfico ao passar o cursor do mouse sobre ele e, deste modo, aparecerá um tooltip contendo a informação (3).

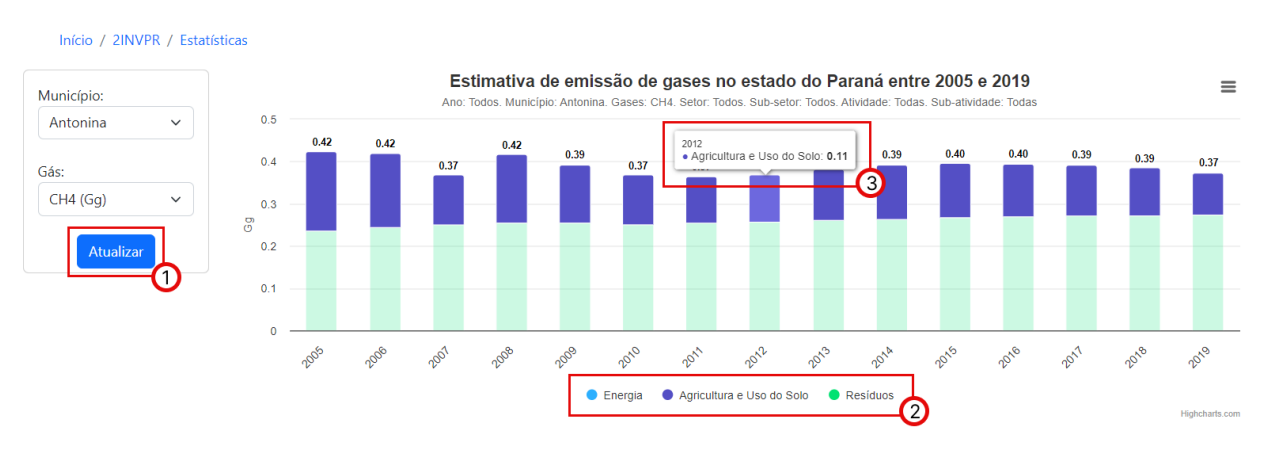

Figura 3-7- Gráfico. Fonte: Simepar.

Conforme apresentado na Figura 3-8, o usuário pode desabilitar classes presentes no gráfico para visualizar apenas as classes que deseja. Para isso, basta que o usuário clique sobre a classe a ser omitida do gráfico na legenda (1). Ao clicar no botão na lateral superior direita do gráfico (2) o usuário terá acesso às opções de visualizar o gráfico em tela cheia, imprimir o gráfico, realizar downloads em diferentes formatos de arquivo e visualizar as informações contidas no gráfico em uma tabela.

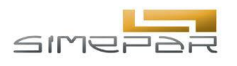

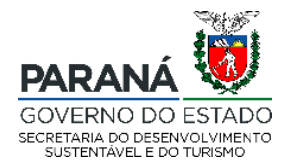

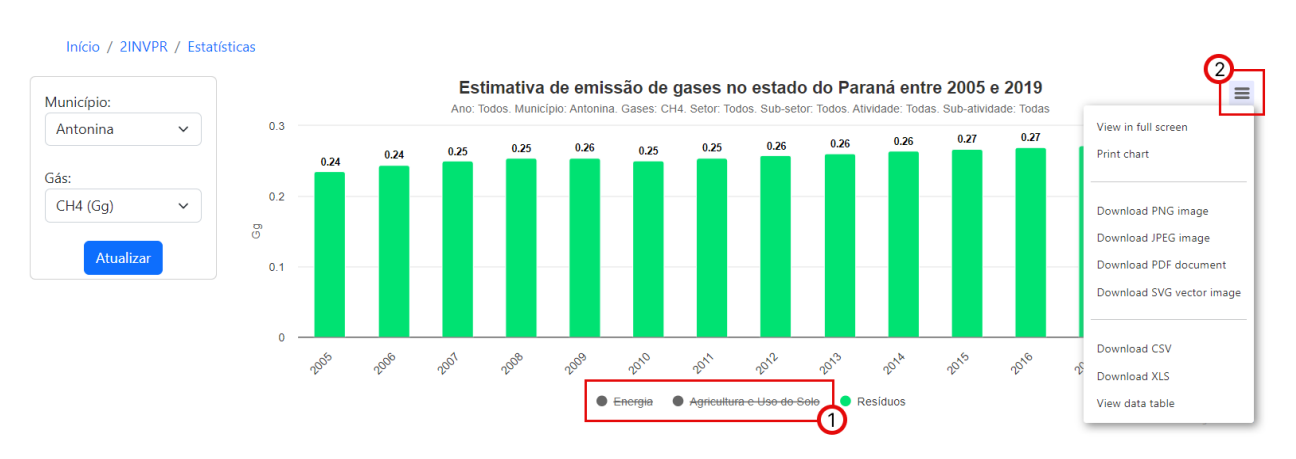

Figura 3-8 - Ferramentas do gráfico. Fonte: Simepar.

Se o usuário clicar sobre uma das barras do gráfico, um novo gráfico irá aparecer abaixo, sendo este novo gráfico referente a classe em que o usuário clicou no primeiro gráfico. Como apresentado na Figura 3-9, quatro gráficos foram gerados de acordo com a classe clicada do gráfico anterior.

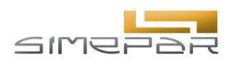

≡

≡

≡

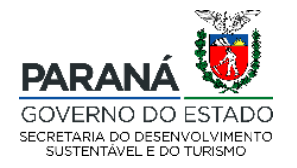

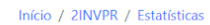

0.3

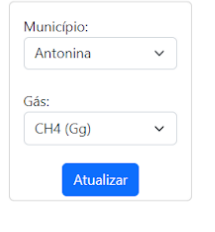

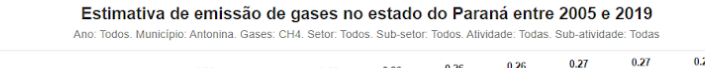

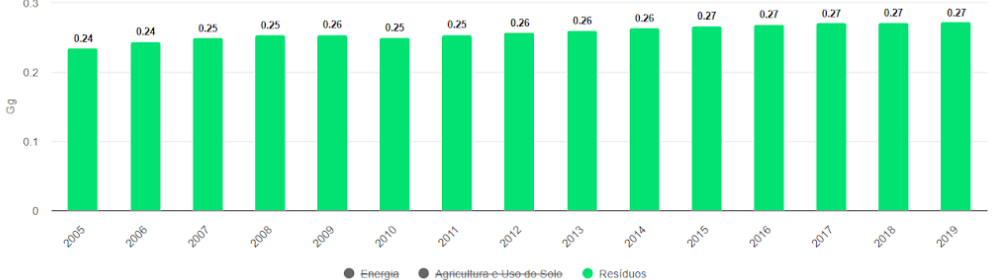

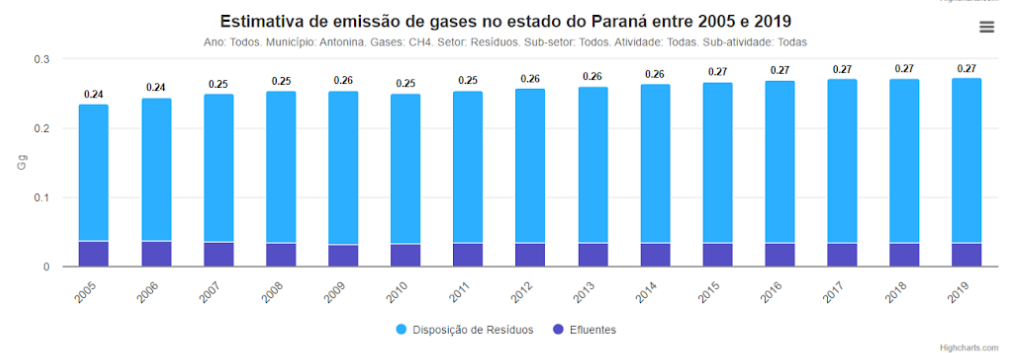

Estimativa de emissão de gases no estado do Paraná entre 2005 e 2019

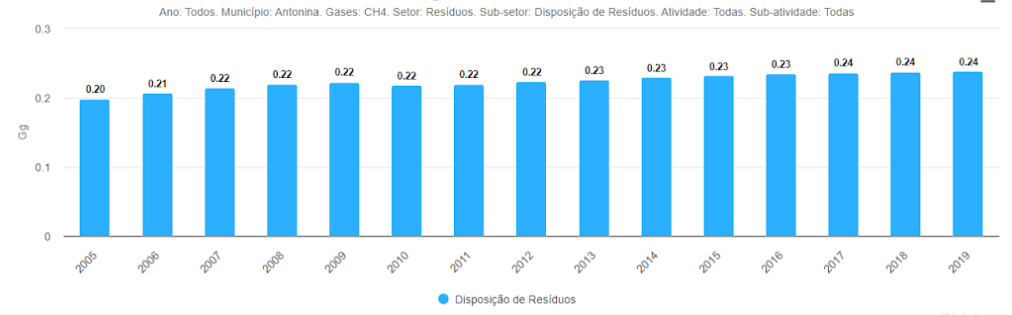

Estimativa de emissão de gases no estado do Paraná entre 2005 e 2019 Ano: Todos Município: Antonina Gases: CH4. Setor Residuos Sub-setor Disposição de Residuos Atividade: Disposição de Residuos Sub-atividade: Todas

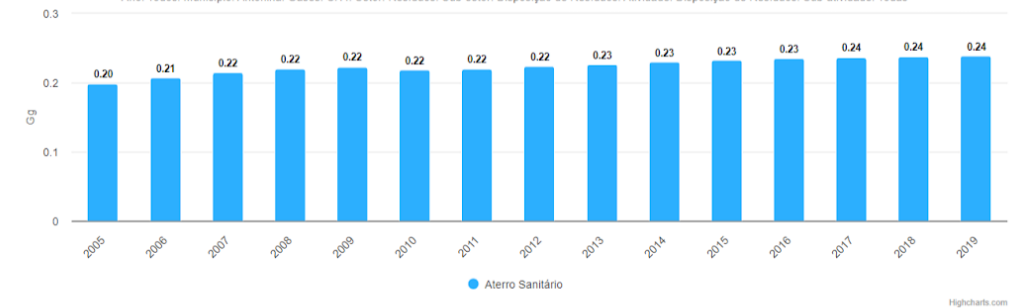

Figura 3-9 - Gráficos. Fonte: Simepar.

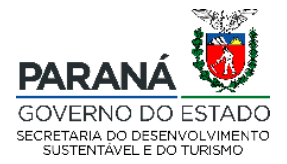

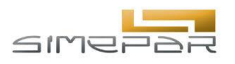

### 3.6. Página Clima

Ao clicar na área de 'Clima', conforme apresentado anteriormente na Figura 3-2, o usuário será direcionado para uma página, como apresentado na Figura 3-10, onde ele terá acesso a outras duas áreas que ele poderá acessar, que são: 'Histórico de desastres e Risco climático calibrado' (1) e 'Vulnerabilidade às mudanças climáticas' (2).

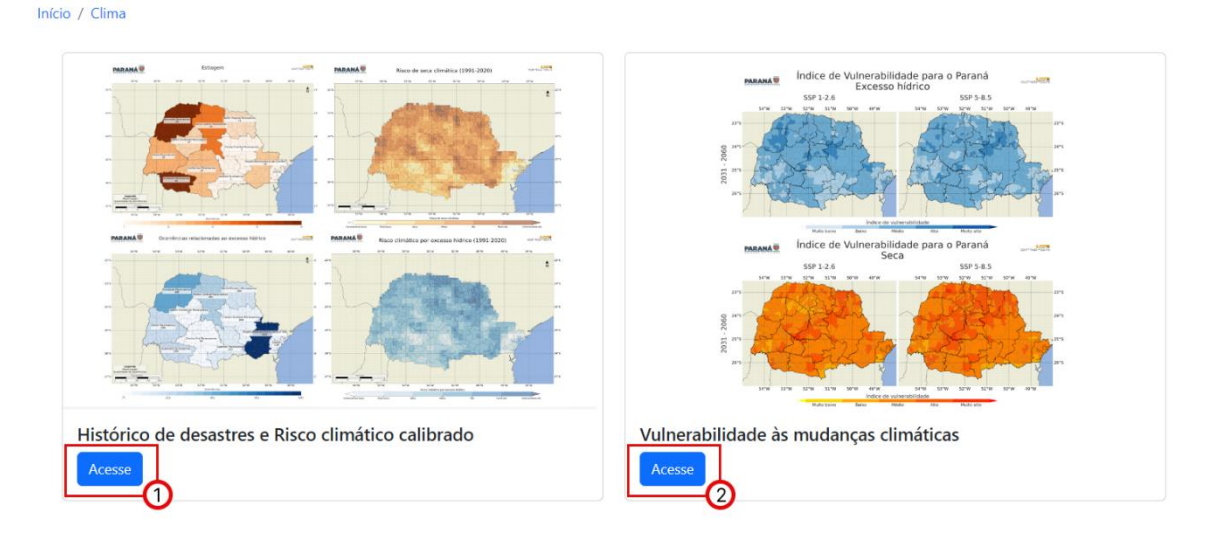

Figura 3-10 - Página Clima. Fonte: Simepar.

### 3.7. Página Histórico de desastres e Risco climático calibrado

Ao clicar na área de 'Histórico de desastres e Risco climático calibrado', conforme apresentado anteriormente na Figura 3-10, o usuário será direcionado para uma página, como apresentado na Figura 3-11. Nesta página o usuário poderá realizar uma consulta que irá resultar em um mapa. Na parte superior da página o usuário deve selecionar qual o produto que deseja (1), cujo as opções são 'Histórico de desastres' e 'Risco calibrado'. O usuário também deve escolher em Desastres (2) entre as duas opções: 'Relacionados ao excesso hídrico' ou 'Relacionados ao déficit hídrico'. Ao clicar em 'Atualizar Mapa', o mapa abaixo será atualizado com as informações resultantes da seleção realizada.

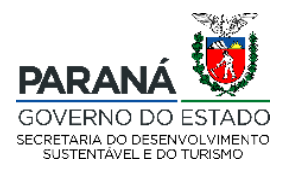

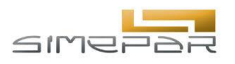

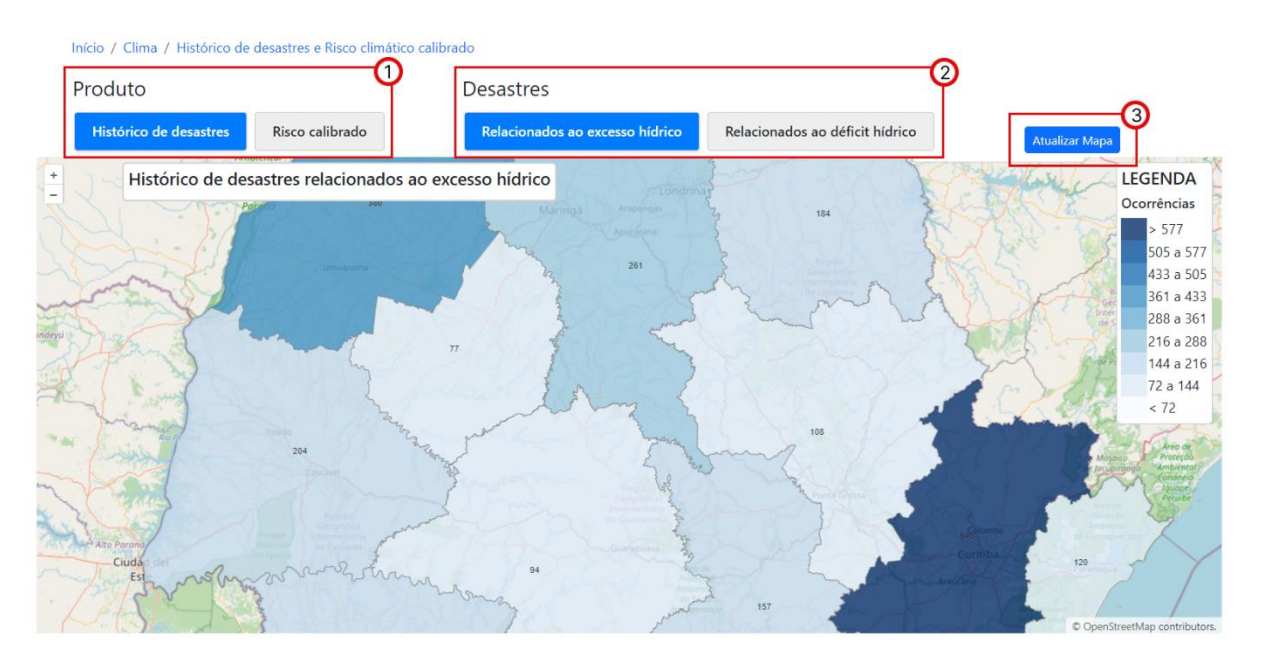

Figura 3-11 - Página Histórico de desastres e Risco climático calibrado. Fonte: Simepar.

O mapa atualizado (1) na Figura 3-12, o qual descreve as regiões administrativas do Paraná, contém título (2) localizado no topo do mapa, legenda (3) no canto superior direito do mapa (3) e botões de zoom in e zoom out (4) na lateral superior esquerda do mapa. O usuário poderá consultar o nome da região ao passar o cursor sobre o mapa (5). As cores estão associadas ao total de ocorrência dos desastres devido ao excesso de chuva por região administrativa.

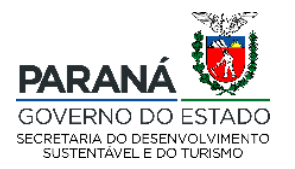

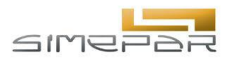

Início / Clima / Histórico de desastres e Risco climático calibrado

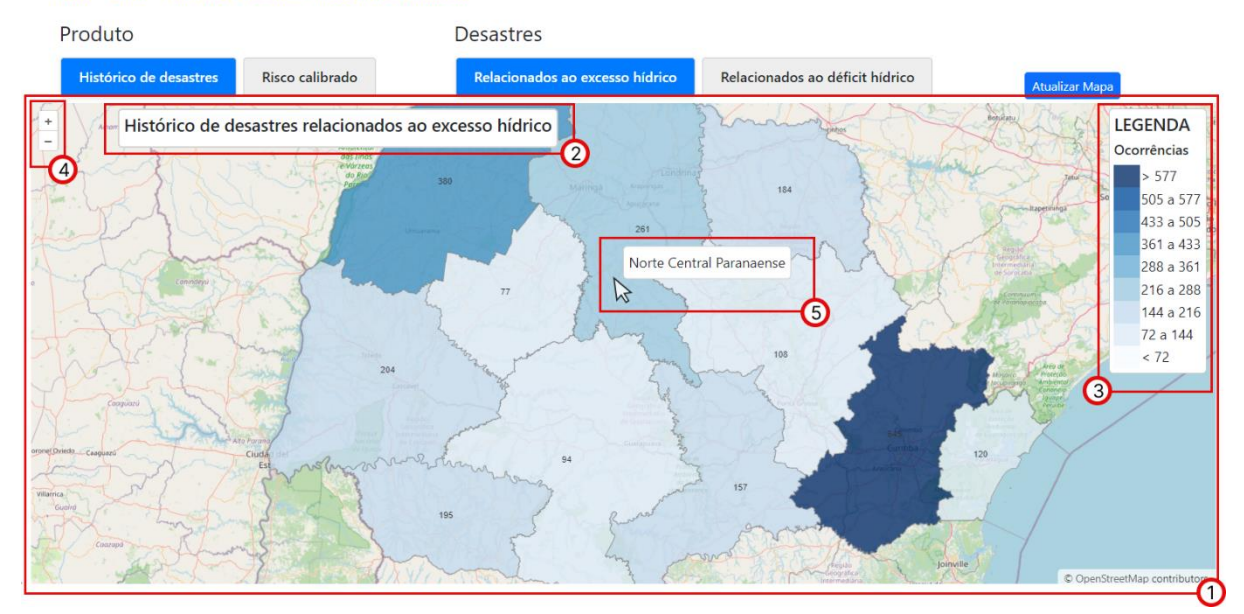

Figura 3-12 - Mapa Histórico de desastres e Risco climático calibrado. Fonte: Simepar.

#### 3.8. Vulnerabilidade às mudanças climáticas

Ao clicar na área de 'Vulnerabilidade às mudanças climáticas', conforme apresentado anteriormente na Figura 3-10, o usuário será direcionado para uma página, como apresentado na Figura 3-13, onde ele deverá selecionar a opção desejada entre as disponíveis em cada variável para atualizar o mapa presente na página. As variáveis a serem especificadas conforme a seleção do usuário são: Produto (1), Área (2), Variável (3), Cenário (4), Modelo (5) e Período (6). O mapa é atualizado ao clicar em 'Atualizar Mapa' (7).

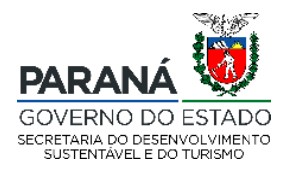

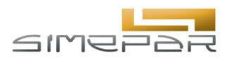

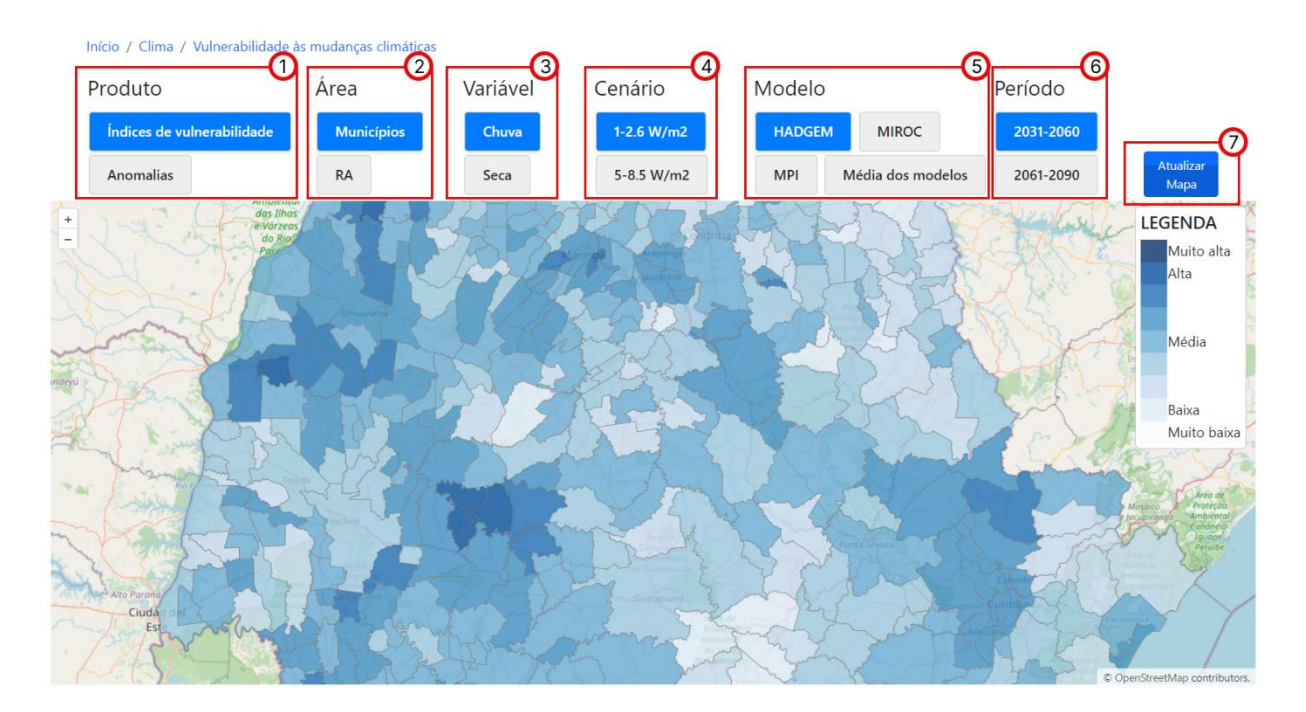

Figura 3-13 - Página Vulnerabilidade às mudanças climáticas. Fonte: Simepar.

Conforme apresentado na Figura 3-14, o mapa atualizado (1) possui a legenda localizada no canto superior direito do mapa (2) e botões de zoom in e zoom out na lateral superior esquerda do mapa (3). O usuário poderá consultar o nome da região ao passar o cursor sobre o mapa (4).

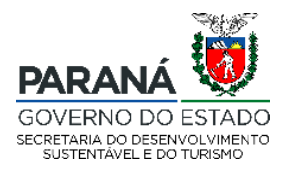

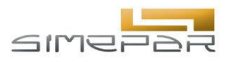

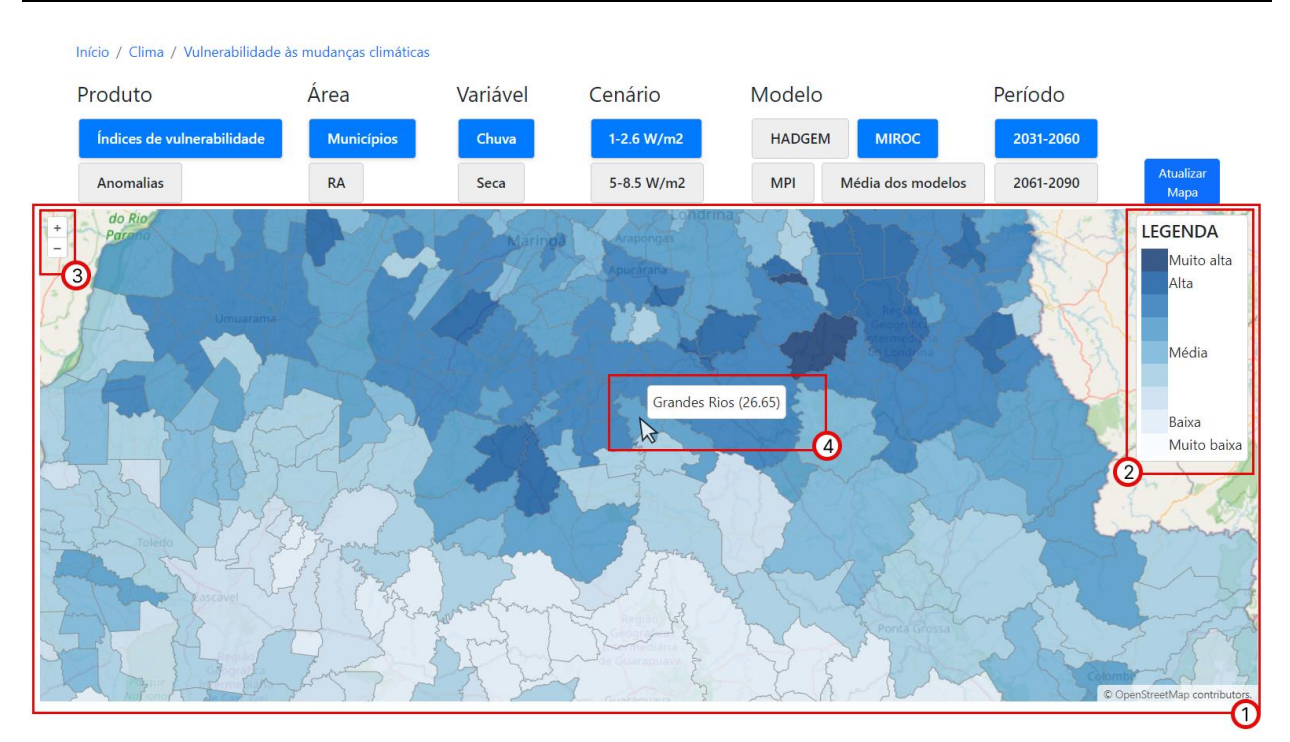

Figura 3-14 – Mapa Vulnerabilidade às mudanças climáticas. Fonte: Simepar.